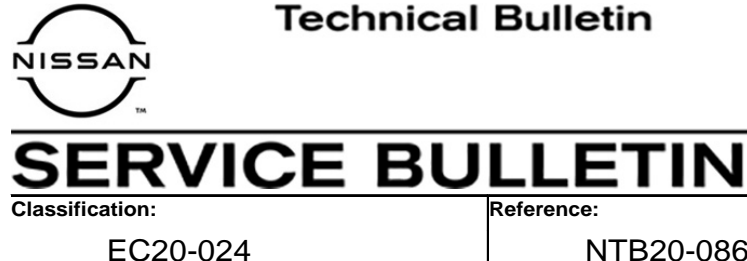

NTB20-086

December 1, 2020

Date:

# PERMANENT DTC SET IN TCM AND WILL NOT ERASE

**APPLIED VEHICLES:** 

2019 Sentra (B17) 2019 Versa Note (E12) 2019 Versa Sedan (N17)

**APPLIED TRANSMISSION:** CVT (RE0F11A)

# **IF YOU CONFIRM**

One or more of the following DTCs are stored in the permanent DTC screen (Figure 1):

# P1890, P2768, P17F3, P17F4, P188F

# And

The DTCs will not erase when following the ESM procedure.

# NOTE:

If DTCs other than those listed above are stored, this bulletin **does not apply**. •

| All DTC                                | ems) All                                                    | Hag                                          | N DIAG            | RT & P-DTC | )              |       |      |
|----------------------------------------|-------------------------------------------------------------|----------------------------------------------|-------------------|------------|----------------|-------|------|
| P                                      | ermanent DTC Status                                         | - 0 307                                      |                   | System     | Monitor Item   | Value | Unit |
| Turn ignit                             | ion switch to the OFF                                       | position, wait for at l                      | east 10 seconds,  | ENGINE     | COOLANT TEMP/S |       | °C   |
| and then to<br>pdate st<br>For driving | turn ignition switch to<br>atus.<br>g pattern B and D, refe | the ON position. Rep<br>r to the Service Man | eat procedure to  | ENGINE     | A/F ALPHA-B1   | - 19  | %    |
| System                                 | Permanent DTC                                               | Driving Pattern B                            | Driving Pattern D | ENGINE     | ENG SPEED      |       | rpm  |
| SSION                                  | COLUMN STREET                                               | -                                            |                   | ENGINE     | B/FUEL SCHDL   | - 19  | ms   |
|                                        |                                                             |                                              |                   | ENGINE     | VEHICLE SPEED  |       | km/  |
|                                        |                                                             |                                              |                   | TRANSMIS   | PVIGN VOLT     | 16.0  | v    |
|                                        |                                                             |                                              |                   | TRANSMIS   | VEHICLE SPEED  |       | km/  |
|                                        |                                                             |                                              |                   | TRANSMIS   | HIDLIT DOL     |       |      |

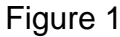

# ACTION

Replace the TCM.

**IMPORTANT:** The purpose of ACTION (above) is to give you a quick idea of the work you will be performing. You MUST closely follow the entire SERVICE PROCEDURE as it contains information that is essential to successfully completing this repair.

Nissan Bulletins are intended for use by gualified technicians, not 'do-it-yourselfers'. Qualified technicians are properly trained individuals who have the equipment, tools, safety instruction, and know-how to do a job properly and safely. **NOTE:** If you believe that a described condition may apply to a particular vehicle, DO NOT assume that it does. See your Nissan dealer to determine if this applies to your vehicle.

#### SERVICE PROCEDURE

- 1. Replace the TCM with a new, blank, TCM.
  - For TCM replacement, refer to the Electronic Service Manual (ESM), section TRANSMISSION & DRIVELINE > TRANSAXLE & TRANSMISSION > CVT: RE0F11A > REMOVAL AND INSTALLATION > TCM.

**NOTE:** Before replacing the TCM, be sure to save the TCM data on CONSULT before removing the TCM.

#### **Obtain VIN Specific Configuration**

- 2. Open the EPC and type in the VIN.
- 3. Select **F POWER TRAIN**.

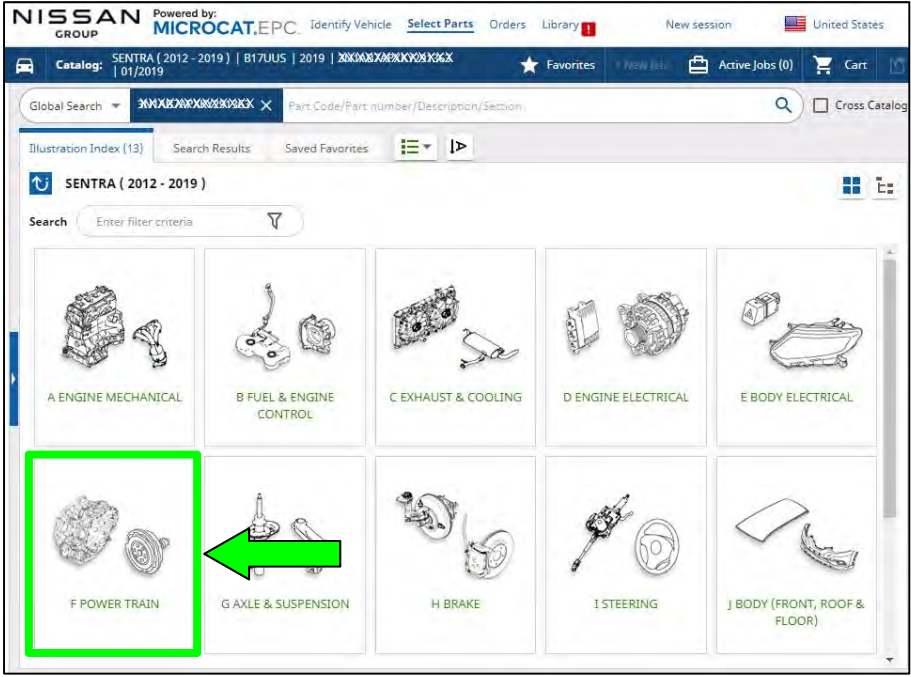

Figure 2

#### 4. Select **310 AUTO TRANSMISSION, TRANSAXLE & FITTING**.

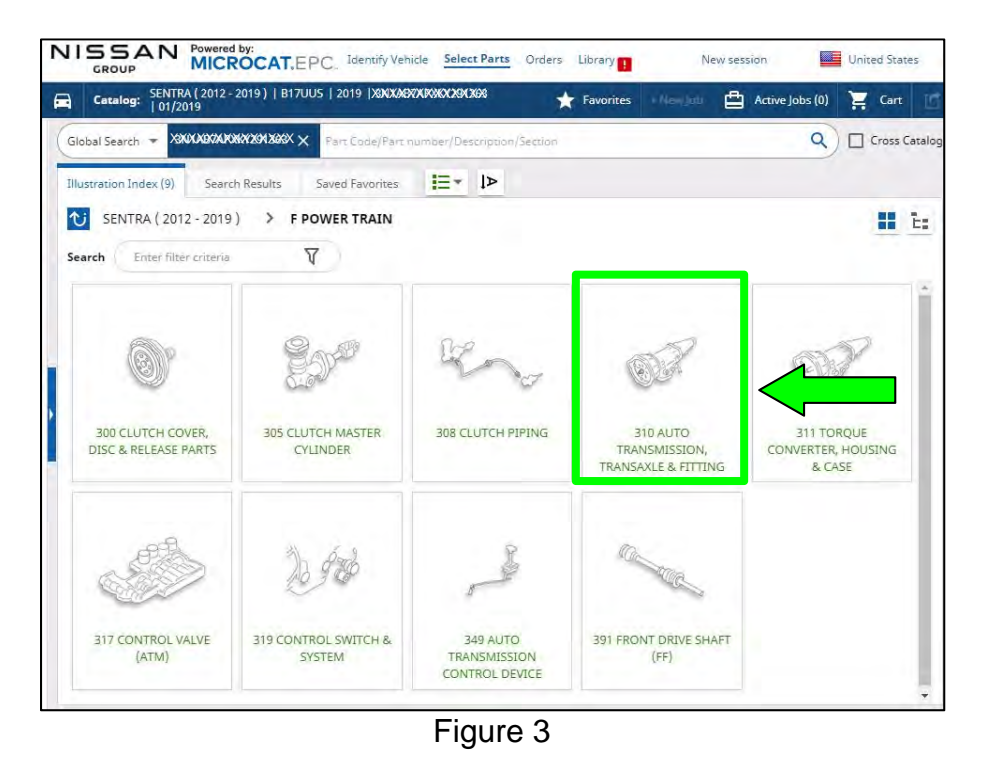

### 5. Select part 31039 (PROGRAM DATA).

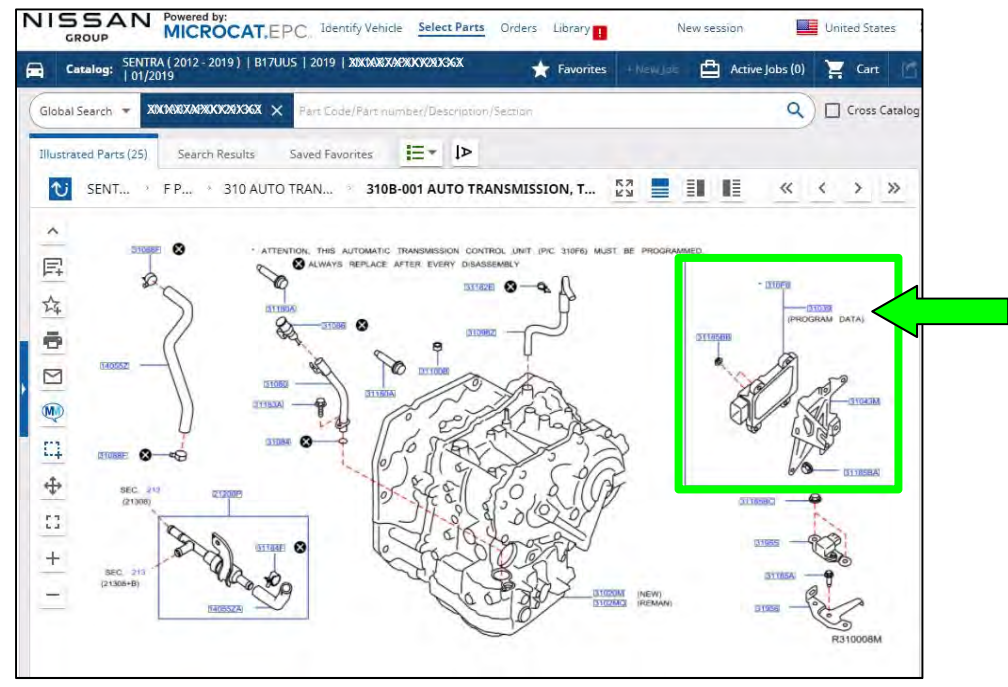

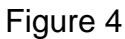

6. Select the correct TCM ROM by clicking on the blue CONSULT button that corresponds to the vehicle's production date.

| Part Option R | lessiver - 2 resu | lits   |             |                                          |               |                                   | -             |         |         |         |        | x |
|---------------|-------------------|--------|-------------|------------------------------------------|---------------|-----------------------------------|---------------|---------|---------|---------|--------|---|
| T             | Lookup            | Part _ | Number      | Description                              | Applicability | Spec. Co                          | Specification | Qty 1/C | From    | To      | Retail |   |
| - 1 +         |                   | 31039  | 31039-9AE28 | ROM - DATA ID, ID NO FOR PROGRAMMING TOM | *CV7          | YEAR9, 201<br>9 YM EMIS<br>510NS  | PROGRAM DATA  | ÷       | 09/2018 | 01/2019 |        |   |
| - T -         | 8                 | 11039  | 31039-94E2C | ROM - DATA ID, ID NO FOR PROGRAMMING TOM | •CVT          | YEAR9 : 201<br>9 VM EMIS<br>SIONS | PROGRAM DATA  | /       | 01/2019 | 03/2019 |        |   |
|               |                   |        | CONS        | SULT button                              |               | Produ                             | iction date   | es      |         |         | -      | 1 |
|               |                   |        |             |                                          |               |                                   |               |         |         |         |        |   |

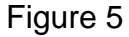

- 7. Load the CSV file onto a thumb drive.
  - After selecting the blue CONSULT button in step 6, a screen showing your computer's desktop with the CSV file should display (see Figure 6, this is the VIN specific configuration file).
  - Do not change the file name or the file type.
  - Load/save this CSV file onto a thumb drive.

**NOTE:** It is recommended, at the start, that the thumb drive be blank; all other files erased. This will make it easier to find the file later in this procedure.

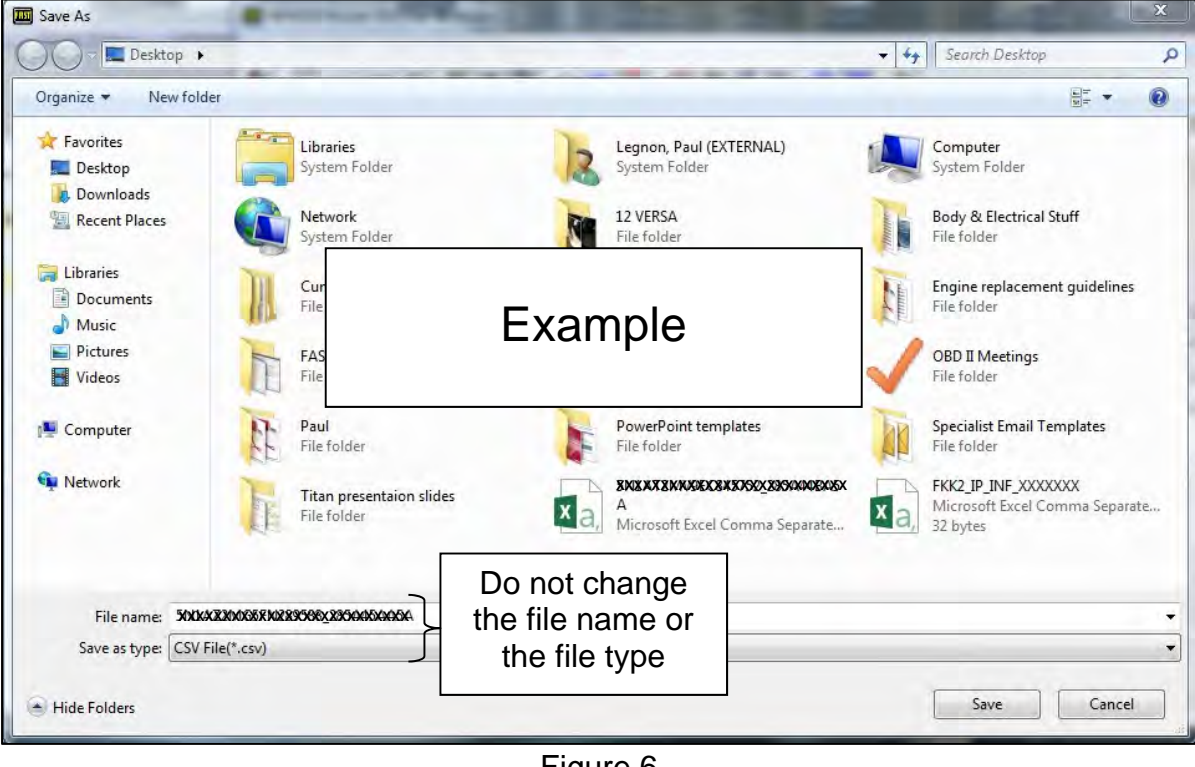

Figure 6

8. Plug the thumb drive (with the configuration file) into the CONSULT PC.

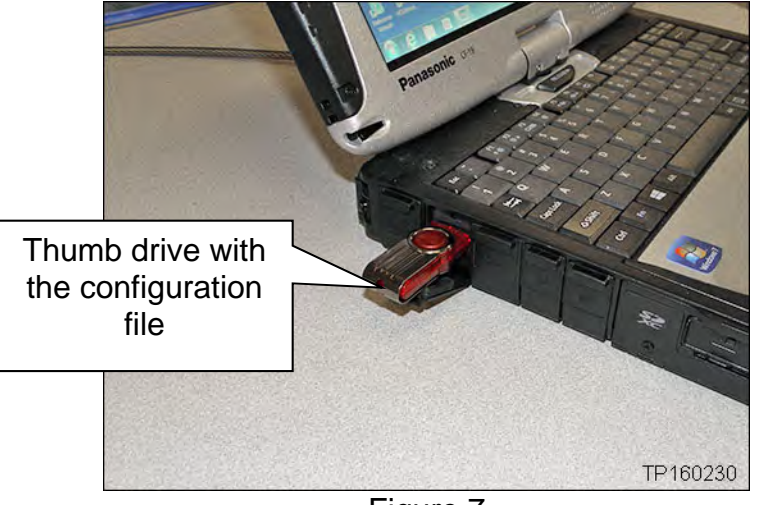

Figure 7

# Configure the <u>New</u> TCM

**IMPORTANT:** Before starting, make sure:

- ASIST on the CONSULT PC has been synchronized (updated) to the current date.
- All C-III plus software updates (if any) have been installed.

# NOTICE

- Connect a battery maintainer or smart charger set to reflash mode or a similar setting. If the vehicle battery voltage drops below <u>12.0V or rises above 15.5V</u> during reprogramming, <u>the TCM may be damaged</u>.
- Be sure to turn OFF all vehicle electrical loads.
   If a vehicle electrical load remains ON, <u>the TCM may be damaged</u>.
- Be sure to connect the AC Adapter.
   If the CONSULT PC battery voltage drops during reprogramming, the process will be interrupted and the TCM may be damaged.
- Turn OFF all external Bluetooth<sup>®</sup> devices (e.g., cell phones, printers, etc.) within range of the CONSULT PC and the VI. If Bluetooth<sup>®</sup> signal waves are within range of the CONSULT PC or VI during reprogramming, reprogramming may be interrupted and <u>the TCM may be damaged</u>.

**NOTE:** The following steps are to be performed <u>after</u> the TCM has been replaced.

- 9. Connect a battery maintainer or smart charger to the vehicle.
- 10. Connect the VI to the vehicle.
- 11. Turn the ignition ON.
- 12. Open / start C-III plus.
- 13. Wait for the VI to be recognized.
  - The serial number will display when the VI is recognized.
- 14. Select **Re/programming, Configuration**.

|             | Connection Status<br>Serial No. | Status               | Diagnosis Menu                | 1  |
|-------------|---------------------------------|----------------------|-------------------------------|----|
| is<br>nized | VI 2300727                      | Normal Mode/Wireless | Diagnosis (All Systems)       | וו |
|             | MI -                            | No connection        | Re/programming, Configuration |    |
|             | Select VI/M                     | 1                    | Immobilizer                   |    |
|             | Application Setting Sub mode    | ABC Language Setting | Maintenance                   | ]  |
|             | VDR                             |                      |                               |    |

Figure 8

15. Check the box to confirm the precaution instructions have been read, and then select **Next**.

**NOTE:** Use the arrows (if needed) to view and read all the precautions.

| Precaution                                                                                                    |                                                                                                    |                                                                                                    |                                                                                                    |                                                               |   |
|----------------------------------------------------------------------------------------------------|----------------------------------------------------------------------------------------------------|----------------------------------------------------------------------------------------------------|----------------------------------------------------------------------------------------------------|---------------------------------------------------------------|---|
|                                                                                                    |                                                                                                    |                                                                                                    |                                                                                                    |                                                               | _ |
| Operating sugges<br>Please review the                                                                                                    | tions for reprogramming, p<br>all of precautions, and click                                                                                                    | the "Confirm" ch                                                                                                    | C/U configration:<br>neck box after confi                                                                 | ming the its points. And                                      |   |
| touch "Next".                                                                                                    |                                                                                                    |                                                                                                    |                                                                                                    |                                                               |   |
|                                                                                                    |                                                                                                    |                                                                                                    |                                                                                                    |                                                               |   |
| Cautions                                                                                                    |                                                                                                    |                                                                                                    |                                                                                                    |                                                               |   |
| 1. Follow the ope                                                                                                    | ration quide displayed on e                                                                                                    | creen                                                                                                    |                                                                                                    |                                                               |   |
| a 110 - 1-11 4 111                                                                                                    | radori guide displayed on a                                                                                                    | and any distant                                                                                                    |                                                                                                    |                                                               |   |
| 2. "Back" and "H                                                                                                    | lome" button may not be us                                                                                                    | ed on this flow.                                                                                                    |                                                                                                    |                                                               |   |
| 2. "Back" and "H<br>-For reprogrammi<br>1. Install the lates                                                                                                    | ng and programming<br>t version of the CONSULT-II                                                                                                    | l plus sortware, re                                                                                                    | programming/prog                                                                                          | amming data to this                                           |   |
| 2. "Back" and "H<br>-For reprogrammi<br>1. Install the lates<br>CONSULT-III plus<br>2. Preparation an                                                                                                    | inden and programming<br>tyresion of the CONSULT-II<br>PC.<br>d read the service manual of                                                                                                    | ed on this flow.<br>I plus sortware, re<br>or reprogramming                                                                                           | programming/prog                                                                                          | ramming data to this                                          |   |
| 2. "Back" and "F<br>-For reprogramm<br>1. Install the lates<br>CONSULT-III plus<br>2. Preparation an<br>-For ECU Configu                                                                                                    | inden guide displayed on a<br>ng and programming<br>t version of the CONSULT-II<br>PC.<br>d read the service manual o<br>uration                                                                                                    | eed on this flow.<br>I plus sortware, re<br>or reprogramming                                                                                          | programming/prog                                                                                          | ramming data to this                                          |   |
| 2. "Back" and "H<br>-For reprogrammi<br>1. Install the lates<br>CONSULT-III plus<br>2. Preparation an<br>-For ECU Configu<br>1. Need to write t<br>2. If writing the w                                                              | and in guide days and the us<br>ng and programming<br>t version of the CONSULT-II<br>PC.<br>d read the service manual of<br>iration<br>he configuration data to new<br>configuration data, EC                                                                                                 | eed on this flow.<br>I plus sortware, re<br>or reprogramming<br>w ECU, after repla<br>U can not work. I                                               | programming/prog<br>procedure sheet<br>ice it.<br>Please write the rigi                                   | ramming data to this<br>nt data.                              |   |
| 2. "Back" and "F<br>-For reprogrammi<br>1. Install the lates<br>CONSULT-III plus<br>CONSULT-III plus<br>CONSULT-III plus<br>CONSULT-III plus<br>CONSULT-III plus<br>For ECU Configu<br>-For ECU Configu                             | and one button may not be us<br>ng and programming<br>t version of the CONSULT-II<br>PC.<br>d read the service manual of<br>uration<br>he configuration data to her<br>rong configuration data, EC<br>uration using manual mode                                                               | eed on this flow.<br>I plus sortware, re<br>or reprogramming<br>w ECU, after repla<br>'U can not work. I                                              | programming/prog<br>procedure sheet.<br>Ice it.<br>Please write the rigi                                  | ramming data to this<br>nt data.                              |   |
| 2. "Back" and "F<br>-For reprogrammi<br>1. Install the lates<br>CONSULT-III plus<br>2. Preparation an<br>-For ECU Configu<br>1. Need to write th<br>2. If writing the w<br>-For ECU Configu<br>1. Confirm the veloconfiguration dat | and on guide any not be us<br>ng and programming<br>t version of the CONSULT-II<br>PC.<br>d read the service manual of<br>reation<br>he configuration data to new<br>rong configuration data, EC<br>uration using manual mode<br>nicle's spec and its configur<br>a, ECU can not work. Pleas: | eed on this flow.<br>Il plus sortware, re<br>or reprogramming<br>w ECU, after repla<br>U can not work. I<br>ation spec, follow<br>e write the right d | sprogramming/prog<br>procedure sheet.<br>Ice it.<br>Please write the rigi<br>ing the service man<br>lata. | ramming data to this<br>nt data.<br>ual. If writing the wrong |   |

Figure 9

- 16. If the screen in Figure 10 displays, select Automatic Selection(VIN).
  - If the screen in Figure 10 does not display, skip to step 17 on page 8.

| Configuration         | ng,                       | Presaution      | Vehicle Selection | Vehicle Confirmation |         |
|-----------------------|---------------------------|-----------------|-------------------|----------------------|---------|
| Automatic S           | election(VIN)             | Manual Select   | ion(Vehicle Name) |                      |         |
| Vehicle Name :        |                           |                 | 1                 | Model Year :         | Sales C |
| *MURANO<br>Camp:P8201 | JUKE                      | QUEST           |                   |                      | N       |
| 350Z                  | LEAF                      | ROGUE           |                   |                      | It      |
| 370Z                  | MAXIMA                    | SENTRA          |                   |                      |         |
| 370Z Convertible      | MURANO                    | TITAN           |                   |                      |         |
| ALTIMA                | MURANO Cross<br>Cabriolet | TITAN           |                   |                      |         |
| ALTIMA Hybrid         | NISSAN GT-R               | VERSA Hatchback |                   |                      |         |
| ARMADA                | NV                        | VERSA Sedan     |                   |                      | _       |
| CUBE                  | PATHFINDER                | XTERRA          |                   |                      | C       |
| FRONTIER              | PATHFINDER                | X-TRAIL         |                   |                      | (       |

Figure 10

17. Confirm the VIN or Chassis # matches the vehicle's VIN, and then select Confirm.

| Configuration                                        | Vehicle Selection Vehicle Confirmation                         |        |
|------------------------------------------------------|----------------------------------------------------------------|--------|
| ease confirm selected information a<br>uch "Change". | nd touch "Confirm". In case you want to select another vehicle | ie.    |
| N or Chassis #                                       | x002402442024420244202                                         |        |
| shicle Name :                                        | 82828                                                          |        |
| odel Year                                            | 2810                                                           |        |
|                                                      |                                                                |        |
|                                                      | 1/1                                                            | 1      |
|                                                      |                                                                | -      |
|                                                      |                                                                | Change |
|                                                      |                                                                |        |

Figure 11

18. Select Confirm.

| Back Horne                                                             | Print Screen Cepts                                            | Minimerchers<br>re Minimerchers Recorded<br>Data                                                                                                    | 0<br>Help                           | 11.8V VI MI                        |         |
|------------------------------------------------------------------------|---------------------------------------------------------------|----------------------------------------------------------------------------------------------------|-------------------------------------|------------------------------------|---------|
| Configuration                                                          | Yei                                                           | icie Confirmation                                                                                                    | Input VIN                           | System Selection                   | 4/6     |
| put VIN                                                                |                                                               |                                                                                                    |                                     |                                    |         |
| Enter the VIN number,<br>According to this oper<br>CONSULT, VIN number | and touch "Conf<br>ation, in case of s<br>r you input is save | rm".<br>becified operation that req<br>d as file name. Therefore,<br>NNULY SETURE SEC. EX.<br>CONVENTION OF A SEC. EX.<br>CONVENTION OF A SEC. EX.<br>CONVENTION | uires to save EC<br>confirm VIN nun | U information into nber correctly. |         |
| VIN (17 or 18 digits)                                                  | JOXEXX                                                        | AND AND AND AND AND AND AND AND AND AND                                                                                                    |                                     | 19                                 |         |
|                                                                        |                                                               |                                                                                                    |                                     |                                    | Confirm |

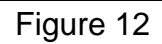

### 19. Select **TRANSMISSION**.

| Re/programming,<br>Configuration           | Input VIN System Selection                              | Operation Selection 5/6                   |
|--------------------------------------------|---------------------------------------------------------|-------------------------------------------|
| election                                   | ,                                                       |                                           |
| system".<br>ECU you want to operate is not | listed below the vehicle or model year might be         | selected wrong                            |
|                                            | nated below, the vehicle of model year might be         | Stretted wrong.                           |
|                                            |                                                         |                                           |
|                                            |                                                         |                                           |
|                                            |                                                         |                                           |
| ENGINE                                     |                                                         | AIR BAG                                   |
| ENGINE                                     |                                                         | AIR BAG                                   |
| ENGINE<br>MULTI AV                         | AIR PRESSURE MONITOR                                    | AIR BAG<br>HVAC                           |
| ENGINE<br>MULTI AV<br>EPS/DAST 3           | AIR PRESSURE MONITOR<br>METER/M&A<br>LASER/RADAR        | AIR BAG<br>HVAC<br>AVM                    |
| ENGINE<br>MULTI AV<br>EPS/DAST 3           | AIR PRESSURE MONITOR<br>METER/M&A<br>LASER/RADAR        | AIR BAG<br>HVAC<br>AVM                    |
| ENGINE<br>MULTI AV<br>EPS/DAST 3<br>ABS    | AIR PRESSURE MONITOR<br>METER/M&A<br>LASER/RADAR<br>BCM | AIR BAG<br>HVAC<br>AVM<br>CHASSIS CONTROL |

Figure 13

# 20. Select After ECU Replacement, under Programming (Blank ECU).

| Back Home Print Screen                                                                                   | m<br>Measurement<br>Mode<br>Mode                    | RT 12.7V VI MI                                                                                   |
|----------------------------------------------------------------------------------------------------|-----------------------------------------------------|--------------------------------------------------------------------------------------------------|
| Re/programming,<br>Configuration                                                                         | ystem Selection Operation Selection                 | 6/6                                                                                              |
| peration Selection                                                                                       |                                                     |                                                                                                  |
| Fouch "Operation".<br>n case over write current ECU, touch "I<br>n case replacement of ECU, select an op | Reprogramming".<br>eration in REPLACE ECU category. |                                                                                                  |
| REPROGRAMMING                                                                                            |                                                     |                                                                                                  |
| Reprogramming                                                                                            | In case you want to reprogramming ECU               | , touch "Reprogramming".                                                                         |
| Replacement OF ECU<br>Programming (Blank ECU)                                                            |                                                     |                                                                                                  |
| Before ECU<br>Replacement                                                                                | After ECU Replacement                               | Operation log with part number is saved<br>to CONSULT.                                           |
| VEHICLE CONFIGURATION                                                                                    |                                                     |                                                                                                  |
| Before ECU<br>Replacement                                                                                | After ECU Folacement                                | Touch "Before ECU Replacement",<br>Operation log with configuration data is<br>saved to CONSULT. |
|                                                                                                    |                                                     |                                                                                                  |

### 21. Select EPC linked.

| Back Home Print Screen                                               | Screen<br>Capture                          | Recorded Help              | ERT 12.11          |               |          |
|----------------------------------------------------------------------|--------------------------------------------|----------------------------|--------------------|---------------|----------|
| Re/programming,<br>Configuration                                     | Operation Selection                        | Writing metho<br>selection | d                  |               | 7/7      |
| Writing method selection                                             |                                            |                            |                    |               |          |
| Select an operation from the foll<br>Touch "EPC linked" or "Manual s | owing list.<br>election".                  |                            |                    |               |          |
| EPC linked                                                           | Touch "EPC linked" to<br>generated in EPC. | o select automatic sel     | lection for writii | ng data using | the file |
| Manual selection                                                     | Touch "Manual select                       | ion" to select writing     | data manually.     |               |          |

Figure 15

# 22. Select File Selection.

| Back Rome Print                                                                          | Screen Capture M                                                        | easurement<br>Mode                               | Help                               | RT 12.1V    |             |             | $\mathbf{\times}$ |
|------------------------------------------------------------------------------------------|-------------------------------------------------------------------------|--------------------------------------------------|------------------------------------|-------------|-------------|-------------|-------------------|
| Re/programming,<br>Configuration                                                         | Writing r<br>select                                                     | nethod<br>lion EPC                               | C linked search                    |             |             |             | 9/9               |
| EPC linked search                                                                        |                                                                         |                                                  |                                    |             |             |             |                   |
| Data is written by using th<br>Touch "File Selection", and<br>Check that the Part Number | e EPC linked function<br>d select the file gene<br>r(EPC) and VIN (EPC) | n.<br>rated by EPC . The<br>C ) are correct, and | e information re<br>touch "Write". | corded by E | PC is displ | ayed.       |                   |
|                                                                                          |                                                                         |                                                  |                                    |             | _           | File Selec  |                   |
| VIN                                                                                      |                                                                         |                                                  |                                    |             | XXX AZZMI   | 49FM28/1695 |                   |
| VIN<br>(EPC)                                                                             |                                                                         |                                                  |                                    |             |             |             |                   |
| Part Number<br>(EPC)                                                                     |                                                                         |                                                  |                                    |             |             |             |                   |
|                                                                                          |                                                                         |                                                  |                                    |             |             | Write       | •                 |

# Figure 16

- 23. Navigate your CONSULT PC to the thumb drive and select the configuration file (see example in Figure 17).
  - This will be the file that was loaded onto the thumb drive in step 7 on page 4.

NOTE:

- Navigating a computer to a file on a thumb drive is a common function, but can vary depending on the thumb drive and the individual computer set up.
- If you are unsure how to navigate to the file on your thumb drive, ask an associate in your shop who is more familiar with this process.

#### 24. Select **Open**.

| r 🕨 KINGSTON (G:)                      | ▼ ↓ Search . P     |
|----------------------------------------|--------------------|
| lder                                   | III • 🗌 🙆          |
| * ************************************ |                    |
| Example                                | <b>;</b>           |
|                                        |                    |
|                                        | er • KINGSTON (G.) |

Figure 17

#### 25. Select Write.

| Back Home Prin                                                                         | t Screen Capture Mode                                                                    | Recorded Data                          |                            | 12.1V VI      | Х 🔳       | • 📃 🔀          |
|----------------------------------------------------------------------------------------|------------------------------------------------------------------------------------------|----------------------------------------|----------------------------|---------------|-----------|----------------|
| Re/programming,<br>Configuration                                                       | Writing method<br>selection                                                              | EPC linked                             | search                     |               | [         | 9/9            |
| EPC linked search                                                                      |                                                                                          |                                        |                            |               |           |                |
| Data is written by using tr<br>Touch "File Selection", ar<br>Check that the Part Numbe | e EPC linked function.<br>d select the file generated by<br>er(EPC) and VIN (EPC) are co | EPC . The inform<br>rrect, and touch " | nation record<br>'Write''. | ded by EPC is | displayed | l.             |
|                                                                                        |                                                                                          |                                        |                            |               |           | File Selection |
| VIN                                                                                    |                                                                                          |                                        |                            | 8N.*          | AZANDSK   | ¥2641885       |
| VIN<br>( EPC )                                                                         |                                                                                          |                                        |                            |               |           | ••••           |
| Part Number<br>(EPC)                                                                   |                                                                                          |                                        |                            |               | •••••     | ••••           |
|                                                                                        |                                                                                          |                                        |                            |               |           | Write          |

Figure 18

26. Select the ROM Data ID and then select **Next**.

| Back Home Print Screen                                                                                                    | treen<br>Measurement<br>Mode Recorded<br>Data Per Per Per Per Per Per Per Per Per Per                                                                                                   | -     |
|----------------------------------------------------------------------------------------------------|----------------------------------------------------------------------------------------------------|-------|
| Re/programming,<br>Configuration                                                                                                    | Precaution Select Program Data Confirm Vehicle Condition                                                                                                    | 11/12 |
| Select Program Data                                                                                                    |                                                                                                    |       |
| Select the ROM Data ID listed below a<br>Corresponding ID can be searched by<br>ID is already indicated in the box, ent<br>When corresponding ROM Data ID is m<br>data) may not exist in CONSULT. | nd touch "Next".<br>entering the ROM Data ID into the box below. If a part of ROM Data<br>er the remaining part.<br>tot listed, system may be selected incorrectly or ROM Data (program |       |
| Blank ECU Part Number                                                                                                    | 31036-50XA00X                                                                                                    | - di  |
| ROM Data ID                                                                                                    | Other Information                                                                                                    |       |
| 31036- <b>50%XIX</b>                                                                                                    | JESZIMICZISKICK X EKOLOWICKIOK ZOWOWICKIO                                                                                                    | 0     |
| 31036- <b>34 XXXXX</b>                                                                                                    | XXXXXXXXXXXXXXXXXXXXXXXXXXXXXXXXXXXXXX                                                                                                    |       |
|                                                                                                    |                                                                                                    |       |
|                                                                                                    |                                                                                                    | Clear |
|                                                                                                    | 1/1                                                                                                    | Next  |

Figure 19

27. Wait for the data to transfer.

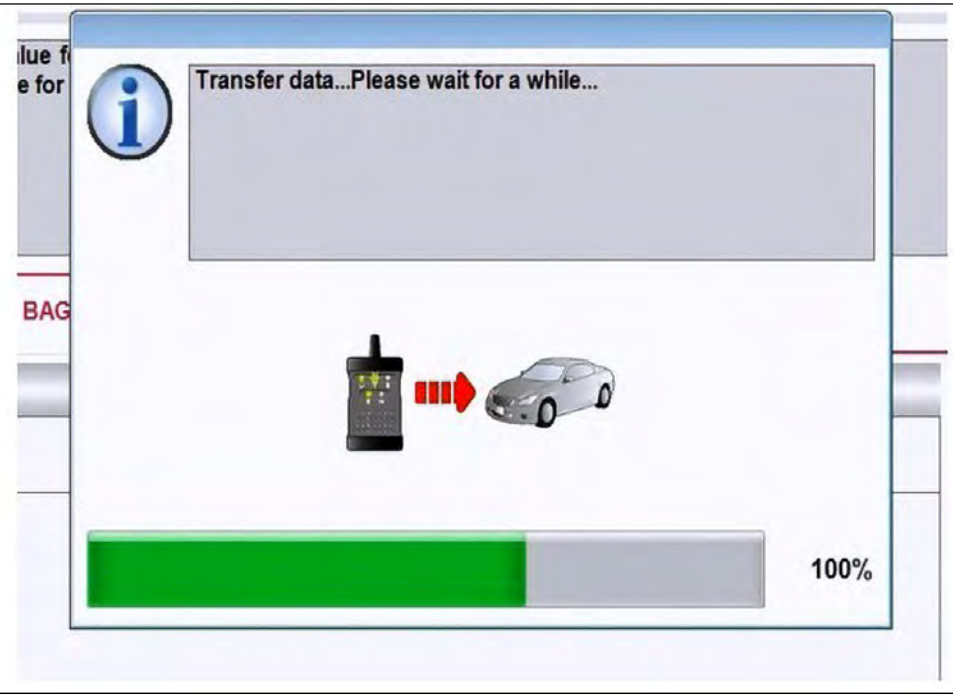

Figure 20

28. Select Next.

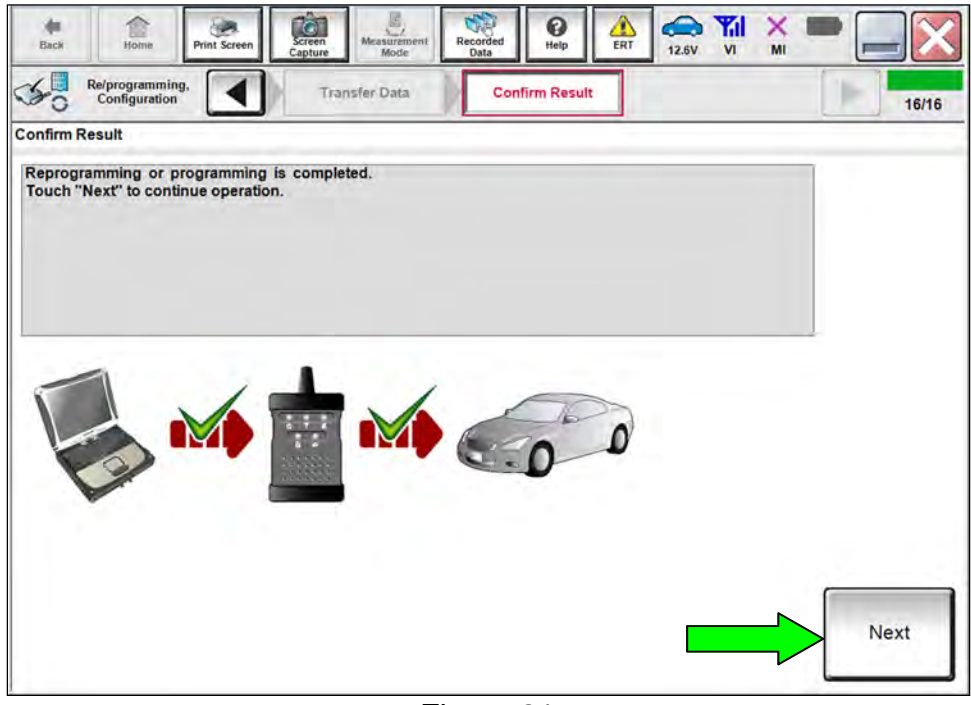

Figure 21

29. Clear any DTCs that may have stored during the procedure.

- 30. Select Home.
- 31. Select **Re/programming, Configuration**.

|                   |     | Serial No.  | Status                                       |                                 |
|-------------------|-----|-------------|----------------------------------------------|---------------------------------|
| VI is<br>cognized | VI  | 2300727     | له المحالي (المحالي)<br>Normal Mode/Wireless | Diagnosis (One System)          |
| ginzeu            | м   |             | connection                                   | Diagnosis (All Systems)         |
|                   | [   |             | No connection                                | ≪ Re/programming, Configuration |
|                   | 15  | Select VI/M |                                              | Immobilizer                     |
|                   | Sus | Sub mode    | Language Setting                             | Maintenance                     |
|                   | 9   | VDR         |                                              |                                 |

32. Follow the on-screen instructions to navigate C-III plus to the screen shown in Figure 23 and reprogram the TCM.

#### NOTE:

- In some cases, more than one new P/N for reprogramming is available.
  - > If more than one new P/N is available, the screen in Figure 23 displays.
  - Select and use the reprogramming option that does <u>not</u> have the message "Caution! Use ONLY with NTBXX-XXX".
- If you get this screen and it is <u>blank</u> (no reprogramming listed), it means there is no reprogramming available for this vehicle. The repair is complete. Proceed to the claims information on page 19.

| CONSULT-III plus Ver.              | VIN.                                | Vehicle :                  | Country : U.S.               |
|------------------------------------|-------------------------------------|----------------------------|------------------------------|
| Home Print Se                      | reen Screen Monie Recer             | ded Help 11                |                              |
| Re/programming,<br>Configuration   | Piecaulian S                        | elect Program Data         | onfirm Vehicle<br>Condition  |
| t Program Data                     |                                     |                            |                              |
| system                             | TRANSMISSION                        | venicle selection, viN and |                              |
| Current Part Number                | Part Number After Repro/progr       | amming Other               | Information                  |
| x00000X-X00000X<br>x00000X-X00000X | x000000-x00000x<br>x000000-x000000x | x000000000x<br>x000000000  | xxxxxxxxxxxx<br>xxxxxxxxxxxx |
|                                    |                                     |                            |                              |

Figure 23

- Before reprogramming will start, you will be required to enter your User Name and Password.
  - > The CONSULT PC must be connected to the Internet (Wi-Fi or cable).
  - If you do not know your User Name and Password, contact your service manager.

33. When the screen in Figure 24 displays, reprogramming is complete. Disconnect the battery maintainer/smart charger from the vehicle.

**HINT:** If the screen in Figure 24 does <u>not</u> display (indicating that reprogramming did <u>not</u> complete), refer to the information on the next page.

34. Select Next.

| G CONS    | ULT-III plus                   | /er_         | VIN.              |                     |                  | Vehicle :  |          | c        | ountry : U.S.A. |
|-----------|--------------------------------|--------------|-------------------|---------------------|------------------|------------|----------|----------|-----------------|
| de Dack   | Home                           | Print Screen | Screen<br>Capture | Messarement<br>Mode | Recorded<br>Data | ()<br>Help | 12.8V VI | MI       | 🔀               |
| 50        | Re/programmin<br>Configuration | ıg.          | Tran              | Ifer Data           | Conf             | irm Result |          |          | 12/12           |
| Confirm R | esult                          |              |                   |                     |                  |            |          |          |                 |
|           |                                | ו            |                   | M)                  | 6                | 0 0        | )        |          |                 |
|           |                                |              |                   |                     |                  |            |          | <b>→</b> | Next            |

Figure 24

#### HINT:

- In the next step (page 18) you will perform **Erase All DTCs**.
- DTC erase is required before C-III plus will provide the final reprogramming confirmation report.

#### Do not disconnect VI or shut down C-III plus if reprogramming does not complete.

If reprogramming does <u>not</u> complete and the "!?" icon displays as shown in Figure 25:

- Check battery voltage (12.0–15.5 V).
- Ignition is ON, engine OFF.
- External Bluetooth® devices are OFF.
- All electrical loads are OFF.
- Select <u>retry</u> and follow the on screen instructions.
- <u>"Retry" may not go through on</u> <u>first attempt and can be</u> <u>selected more than once</u>.

| CONSULT II pue Ver                                                                                                    | MIN                    | Unitiple                                               | Country Jacon                                                                  |
|----------------------------------------------------------------------------------------------------|------------------------|--------------------------------------------------------|--------------------------------------------------------------------------------|
| Base Hono Print Scoper                                                                                                    | anter Mada             | Name Hold                                              | 123V VI MI                                                                     |
| senigiation                                                                                                    | June put               | Contine Resol                                          | 13/13                                                                          |
| onfirm Result                                                                                                    |                        |                                                        |                                                                                |
| Reprogramming or programming is no<br>operation on this ECU.<br>Touch "Reny" to letly reprogramming                                  | completed propertly, t | but you can retry reprogram                            |                                                                                |
| Read an and some first                                                                                                    |                        |                                                        |                                                                                |
| Replociprogramming                                                                                                    |                        | XXXXXXXXX                                              | x                                                                              |
| Pan nimeeraner<br>Reprogrprogramming<br>Pani number behre<br>Reprogramming                                                           |                        | XXXXXXXXX<br>XXXXXXXXXX                                | x                                                                              |
| Pan number amer<br>Reprogramming<br>Pan number tehre<br>Reprogramming<br>Vehicle                                                     |                        | XXXXXXXX<br>XXXXXXXXX<br>XXXXXXX                       | ×                                                                              |
| Part minister amer<br>Reproprised amming<br>Part multiple settine<br>Reprogramming<br>Vehicle                                        |                        | XXXXXXXXX<br>XXXXXXXXX<br>XXXXXXXX<br>XXXXXXXX<br>XXXX | ×                                                                              |
| An number and<br>Reproprised memory<br>Partnumber before<br>Reprograd pregnamming<br>Vehicle<br>VIN                                  |                        | XXXXXXXXXXX<br>XXXXXXXXXX<br>XXXXXXXXX<br>XXXXXX       | x                                                                              |
| Part muniter aner<br>Reproprisorsmittig<br>Part number before<br>Reprograginegramming<br>Vehicle<br>VIN<br>System<br>Dete            |                        | XXXXXXXXX     XXXXXXXXX     XXXXXXX                    | X                                                                              |
| An number amer<br>Reproprior semming<br>Part number before<br>Reprograginegramming<br>Vehicle<br>VIN<br>System<br>Bete<br>Error Code |                        | XXXXXXXXX<br>XXXXXXXXX<br>XXXXXXXX<br>XXXXXXXXX        | X<br>XX<br>XX<br>XX<br>XX<br>XX<br>XX<br>XX<br>XX<br>XX<br>XX<br>XX<br>XX<br>X |

Figure 25

# If reprogramming does <u>not</u> complete and the "X" icon displays as shown in Figure 26:

- Check battery voltage (12.0 15.5 V).
- CONSULT A/C adapter is plugged in.
- Ignition is ON, engine OFF.
- Transmission is in Park.
- All C-III plus / VI cables are securely connected.
- All C-III plus updates are installed.
- Select <u>Home</u>, and restart the reprogram procedure from the beginning.

| CONSULT-IL BUS WY                                                                                                    | VIN Vehide; QASHQAI                                                                                 | County Haten          |
|----------------------------------------------------------------------------------------------------|----------------------------------------------------------------------------------------------------|-----------------------|
| a Relynganting                                                                                                    | Alers similar Macrided Hele Carlos                                                                  | <b>*</b> * <b>* •</b> |
| onfirm Rosult                                                                                                    |                                                                                                    |                       |
| Reprogramming a ref completed properly<br>Amit this screen as needed. Confirm CON<br>with procedure.<br>-Restart CONSULT with disconnecting VI of | ISULT version. IGW/Power switch position, shift position<br>once, and start the reprogramming again | ard dt                |
| Part municeration                                                                                                    | address (1963)                                                                                      |                       |
| Reprog/programming                                                                                                    | XXXXXXXXXX                                                                                          |                       |
| Reprogramming<br>Current part number                                                                                                    | XMXXXXXXX                                                                                           | -                     |
| Reprogramming<br>Current part number<br>Vehicle                                                                                                   | XNNXXXXXXX<br>XNNXXXXXX<br>XXXXXXXX                                                                 | -                     |
| Reprogramming<br>Current part number<br>Vehicle<br>VIN                                                                                            | XMMXXXXXXX           XMXXXXXXX           XXXXXXXXXXXXXXXXXXXXXXXXXXXXXXXXXXXX                       |                       |
| Reprogragyprogramming<br>Current part number<br>Vehicle<br>VIN<br>Systerit                                                                        | XXXXXXXXXXX           XXXXXXXXXXXXXXXXXXXXXXXXXXXXXXXXXXXX                                          |                       |
| Reprograpprogramming<br>Current part number<br>Vehicle<br>VIN<br>System<br>Desc                                                                   | XNEXXXXXXX           XNEXXXXXX           XXXXXXXXXXXXXXXXXXXXXXXXXXXXXXXXXXXX                       |                       |
| Reprograngenopelationning<br>Current part number<br>Vehicole<br>VIN<br>System<br>Date<br>Information                                              | XNEXXXXXXX<br>XNEXXXXXX<br>XXXXXXXX<br>XXXXXXXXXX                                                   |                       |

Figure 26

- 35. Follow the on-screen instructions to **Erase All DTCs**.
  - When the entire reprogramming process is complete, the screen in Figure 27 will display.
- 36. Verify the before and after part numbers are different.
- 37. Print a copy of the screen shown in Figure 27 and attach it to the repair order for warranty documentation.

### 38. Select Confirm.

| CONSULT-III plus Ver                                                                                                    | VIN                                                                                                    | Vehicle :                                                                                                    | Country ; U.S.A.                   |
|----------------------------------------------------------------------------------------------------|----------------------------------------------------------------------------------------------------|----------------------------------------------------------------------------------------------------|------------------------------------|
| Hark Barne Print Screen                                                                                                    | Screen<br>Capture Minde                                                                                | Resorded Help 14.3                                                                                                    | 🔊 🧈 🗙 🖿 🛄 🔀                        |
| Configuration                                                                                                    | Erase All DTCs                                                                                         | Print Result /<br>Operation Complete                                                                                       | 18/18                              |
| Print Result / Operation Complete                                                                                                    |                                                                                                    |                                                                                                    |                                    |
| All tasks are completed. Confirm<br>In case CONSULT can NOT imme<br>temporally storage of this page. T<br>Data Folder" on desk top, and ope | LAN access, touch "Pri<br>diately access to LAN o<br>ouch "Screen Capture",<br>n the folder named "Scr | int" to print out this page.<br>r printer, Screen Capture function i<br>and save it: Screen capture data in<br>eenImages". | s available for<br>s in "Clil plus |
| Part number after<br>Reprog/programming                                                                                                    |                                                                                                    | 31036                                                                                                    | -                                  |
| Part number before<br>Reprog/programming                                                                                                    |                                                                                                    | 31036                                                                                                    | _                                  |
| Vehicle                                                                                                    |                                                                                                    | *****                                                                                                    |                                    |
| VIN                                                                                                    |                                                                                                    | *****                                                                                                    |                                    |
| System                                                                                                    |                                                                                                    | TRANSMISSION                                                                                                    | Print                              |
| Date                                                                                                    |                                                                                                    | 11/3/201× 2:10:21 AM                                                                                                    |                                    |
|                                                                                                    |                                                                                                    | 1/1                                                                                                    | Confirm                            |

Figure 27

| DESCRIPTION                                | PART NUMBER | QUANTITY |
|--------------------------------------------|-------------|----------|
| Hardware Unit – Transmission Control (TCM) | 310F6-5RD0B | 1        |

#### **CLAIMS INFORMATION**

#### Submit a Primary Part (PP) type line claim using the following claims coding:

| DESCRIPTION                | PFP | OP CODE | SYM | DIA | FRT |
|----------------------------|-----|---------|-----|-----|-----|
| Replace A/T Control Unit   | (1) | JE34AA  | 70  | 20  | (2) |
| Reprogram A/T Control Unit |     | JE99AA  | 20  | 32  | (2) |

(1) Reference the electronic parts catalog and use the HARDWARE UNIT – TRANSMISSION CONTROL (310F6-XXXXX) as the Primary Failed Part (PFP).

(2) Reference the current Nissan Warranty Flat Rate Manual and use the indicated Flat Rate Time (FRT).

#### AMENDMENT HISTORY

| PUBLISHED DATE   | REFERENCE | DESCRIPTION                 |
|------------------|-----------|-----------------------------|
| December 1, 2020 | NTB20-086 | Original bulletin published |